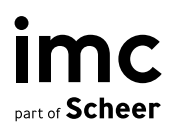

# Zeitzonen

# Handhabung von Zeitzonen in der imc Learning Suite

# Inhaltsverzeichnis

| <b>1</b><br>1.1<br>1.2<br>1.3                                            | <b>Übersicht</b><br>Zweck der Zeitzonenfunktionen<br>Herausforderungen bei der Handhabung von Zeitzonen<br>Konfigurationsmöglichkeiten von Zeitzonen                                                                                                    | <b>5</b><br>5<br>6                                 |
|--------------------------------------------------------------------------|----------------------------------------------------------------------------------------------------|----------------------------------------------------|
| <b>2</b><br>2.1                                                          | Anwendungsfälle<br>Der Administrator befindet sich bei einem betreuten                                                                                                    | 7                                                  |
| 2.2<br>2.3                                                               | Präsenzkurse<br>Blended Learning                                                                                                    | 7<br>7<br>7                                        |
| <b>3</b><br>3.1<br>3.2<br>3.3<br>3.3.1<br>3.3.2<br>3.3.3<br>3.3.4<br>3.4 | Anzeige der Zeitzonen<br>Zeit- und Datumsformate<br>Zeitzonen in E-Mails, Benachrichtigungen und Terminen<br>Zeitzonen im Kurs-/Medienmanager<br>Anzeige der Zeitzonen<br>Nutzerspezifische Zeitanzeige im Kursmanager und<br>Medienmanager<br>Anzeige der Adminstrationszeit im Kursmanager<br>Detailfeld im Kursmanager und Medienmanager<br>Anzeige der Zeitzone durch Meta-Tags beeinflusst | <b>8</b><br>10<br>11<br>11<br>11<br>11<br>11<br>11 |
| <b>4</b><br>4.1<br>4.2<br>4.2.1                                          | <b>Meta-Tags</b><br>Zeitzone<br>Zeitzone für Lerner fixieren<br>Zeitzonen im Lehrplan ausblenden                                                                                                    | <b>15</b><br>15<br>17<br>18                        |
| <b>5</b><br>5.1                                                          | Zeitzonen im Kontext von Kursimporten<br>Struktur der Importdatei                                                                                                    | <b>19</b><br>20                                    |
| 6                                                                        | Liste der verfügbaren Zeitzonen und Informationen zur Sommerzeit                                                                                                    | 23                                                 |

imc

information multimedia communication AG Headquarters Saarbrücken Scheer Tower, Uni-Campus Nord D-66123 Saarbrücken T. +49 681 9476-0 | Fax -530 info@im-c.com im-c.com

# Zeitzone

| Dokument                                        | Beschreibung           |
|-------------------------------------------------|------------------------|
| Version                                         | 1.0                    |
| Status (Entwurf / Überprüfung / Fertigstellung) | Fertigstellung         |
| Kontaktperson(en)                               | Produktmanagement-Team |
| Datum                                           | 29.10.2024             |
| imc Learning Suite Version                      | 14.22                  |

# 1 Übersicht

## 1.1 Zweck der Zeitzonenfunktionen

Die Zeitzonenfunktionen der IMC Learning Suite sind auf die Bedürfnisse global agierender Unternehmen zugeschnitten und ermöglichen eine effiziente Administration von Schulungsprogrammen in verschiedenen Zeitzonen.

Diese Funktionen ermöglichen es Administratoren, Kurse, Programme und Medien in verschiedenen Zeitzonen zu planen und zu verwalten, ohne dass eine manuelle Zeitzonenumstellung erforderlich ist. Dies vereinfacht die Administration von Kursen und Medien erheblich und stellt gleichzeitig sicher, dass der richtige Zeitpunkt für Präsenzschulungen und zeitkritische Komponenten den Lernenden klar mitgeteilt wird. Das Ergebnis ist eine nahtlose Koordinierung von Schulungsmaßnahmen auf globaler Ebene, die sowohl für Administratoren als auch für Lernende eine optimierte und transparente Erfahrung darstellt.

## 1.2 Herausforderungen bei der Handhabung von Zeitzonen

Die weltweite Durchführung von Kursen über mehrere Zeitzonen hinweg stellt die Herausforderung dar, für Konsistenz zu sorgen, um Verwirrung zu vermeiden und zu verhindern, dass die Lernenden zu spät zu den Schulungen erscheinen.

IMC löst diese Herausforderungen durch die Bereitstellung von Meta-Tags, die auf zeitabhängige Kurse und Medien wie Veranstaltungen oder virtuelle Klassenzimmer angewendet werden können. Diese Meta-Tags ermöglichen es Kursadministratoren, für jeden Kurs oder jedes Medienelement eine bestimmte Zeitzone festzulegen. Darüber hinaus stellen die Meta-Tags sicher, dass die Zeitzoneninformationen im Frontend eindeutig angezeigt werden, so dass die Lernenden die richtige Zeitzone für Kurse oder Unterrichtssitzungen leicht identifizieren können, insbesondere in gemischten Lernumgebungen.

Eine besondere Herausforderung ergibt sich, wenn es um Regionen geht, in denen die Sommerzeit gilt und in denen die Sommerzeit nicht gilt. Die IMC Learning Suite berücksichtigt dies, indem sie die Sommerzeitanpassung automatisch einbezieht und so sicherstellt, dass die Nutzer immer die richtige Zeit sehen. In Fällen, in denen sich die Zeitzoneninformationen ändern, stützt sich das System auf eine aktuelle digitale Bibliothek, um die aktuellen Zeitzoneneigenschaften zu referenzieren.

## 1.3 Konfigurationsmöglichkeiten von Zeitzonen

Die folgenden Zeitzonenfunktionen sind verfügbar und können konfiguriert werden:

- Zeitzonen in E-Mails, Benachrichtigungen und Terminen: Standardmäßig werden Zeitzonen in E-Mails, Benachrichtigungen und Terminen angezeigt, um eine klare Kommunikation über verschiedene Regionen hinweg zu gewährleisten. Diese Funktion kann jedoch bei Bedarf deaktiviert werden, je nach Präferenzen oder organisatorischen Anforderungen.
- Um eine bessere Kontrolle über die Planung von Programmen, Kursen und Medien zu ermöglichen, wurden zwei Metatags eingeführt:
  - Zeitzone (ID:11600):
    - Diese Einstellung wird verwendet, um die Zeitzone des Lernpfads/Kurses/Medienlieferorts anzugeben. Wenn sie gesetzt ist, wird die angegebene Zeitzone für objektspezifische Datenfelder verwendet und kann in die Texte der Einschreibungsnachrichten aufgenommen werden. Dieses Meta-Tag ist wichtig für Systeme, in denen Schulungen in verschiedenen Zeitzonen angeboten werden und die Nutzer in verschiedenen Zeitzonen wohnen. Ohne dieses Meta-Tag würde die Zeitzone der Schulung mit der des Erstellers übereinstimmen, was nicht immer korrekt sein kann. Funktioniert in Verbindung mit dem Meta-Tag "Zeitzone für den Lerner fixieren" (11630).
  - Zeitzone für Lerner fixieren (ID: 11630): Bezogen auf den Meta-Tag "Zeitzone" (11600). Das Festlegen der Zeitzone für den Lernpfad/Kurs/Medien stellt sicher, dass dem Lernenden die Start-/Endzeiten gemäß der eingestellten Zeitzone angezeigt werden und nicht eine umgewandelte Zeit, die seiner eigenen Zeitzone entspricht. Gibt es keine Zeitzone für das Objekt, wird die Zeitzone des Nutzers angezeigt. Die Zeitzone sollte nur festgelegt werden, wenn eine bestimmte Zeitzone ausgewählt wurde, die von der Standardzeitzone des Systems abweicht.
- Zeitzonenanzeige in Kursräumen: Der Kursraum enthält eine Option zum Ausblenden von Zeitzoneninformationen, wenn dies erforderlich ist. Dies ist besonders nützlich, wenn Zeitzonenangaben irrelevant sind oder bei den Lernenden Verwirrung stiften könnten.
- Das Frontend ermöglicht die Anzeige der Zeitzone des Nutzers.

# 2 Anwendungsfälle

## 2.1 Der Administrator befindet sich bei einem betreuten Online-Kurs in einer anderen Zeitzone als die Zielgruppe

In einigen Fällen kann es vorkommen, dass sich der Tutor oder der Administrator eines Online-Kurses in einer anderen Zeitzone befindet als die Zielgruppe. Dies kann zu Komplikationen führen, wenn der Kurs vom Datum abhängig ist. In solchen Fällen versuchen die Administratoren, den Zeitplan des Kurses an die Zeitzone der Zielgruppe anzupassen. Auch wenn der Administrator den Zeitplan für den Kurs auf eine bestimmte Zeitzone festlegt, sollten die Lernenden die Startzeit in ihrer eigenen Zeitzone sehen, um Klarheit zu schaffen und die Gefahr von Verwechslungen zu verringern.

## 2.2 Präsenzkurse

Bei Präsenzkursen ist für die Lernenden die Ortszeit des Kursortes entscheidend und nicht die von ihnen bevorzugte Zeitzone. Die Anzeige der Ortszeit ist wichtig, damit die Lernenden genau wissen, wann der Kurs am Veranstaltungsort beginnt. Auf diese Weise wird sichergestellt, dass sie pünktlich ankommen und den Zeitplan im Kontext der Zeitzone des Kursortes kennen.

## 2.3 Blended Learning

Blended-Learning-Kurse kombinieren sowohl Online- als auch Präsenzkomponenten, wie z. B. die Online-Vorbereitung und persönliche Veranstaltungen. Bei den Online-Teilen müssen sich die Lernenden möglicherweise an Fristen halten, die für ihre eigene Zeitzone am besten geeignet sind. Bei Präsenzveranstaltungen sollte jedoch die Ortszeit des Kursortes mitgeteilt werden, nach dem gleichen Prinzip wie bei Präsenzkursen. Dieser duale Ansatz gewährleistet, dass die Lernenden unabhängig vom Kursformat umfassend informiert sind.

# 3 Anzeige der Zeitzonen

## 3.1 Zeit- und Datumsformate

Die folgende Tabelle zeigt eine Übersicht über die im LMS verwendeten Datumsformate in Abhängigkeit von der gewählten Plattformsprache..:

| Sprache                        | Sprach-<br>Code | Language<br>ID | Datum-Uhrzeit-<br>Muster | Beispiel                    |
|--------------------------------|-----------------|----------------|--------------------------|-----------------------------|
| Deutsch                        | de-DE           | 23             | tt.MM.jjjj HH:mm:ss      | 01.04.2024<br>12:00         |
| Englisch (GB)                  | en-GB           | 27             | tt MMM jjjj, hh:mm:ss a  | 01 Apr 2024,<br>12:00:01 AM |
| Englisch (US)                  | en-US           | 26             | MMM tt, jjjj hh:mm:ss a  | Apr 01, 2024<br>12:00:01 AM |
| Französisch                    | fr-FR           | 35             | tt MMM jjjj HH:mm:ss     | 01 avr. 2024<br>12:00:01    |
| Italienisch                    | it-IT           | 52             | tt-MMM-jjjj HH:mm:ss     | 01.04.2024<br>12:00         |
| Spanisch                       | es-ES           | 28             | tt-MMM-jjjj HH:mm:ss     | 01.04.2024<br>12:00         |
| Russisch                       | ru-RU           | 96             | tt.MM.jjjj HH:mm:ss      | 01.04.2024<br>12:00         |
| Portugiesisch<br>(Brasilien)   | pt-BR           | 91             | tt/MM/jjjj HH:mm:ss      | 01.04.2024<br>12:00         |
| Niederländisch<br>(Nederlands) | nl-NL           | 83             | tt-MM-jjjj HH:mm:ss      | 01.04.2024<br>12:00         |
| Türkisch                       | tr-TR           | 124            | tt.MM.jjjj HH:mm:ss      | 01.04.2024<br>12:00         |
| Chinesisch<br>(traditionell)   | zh-Hant         | 136            | jjjj-MM-tt HH:mm:ss      | 01.04.2024<br>12:00         |
| Chinesisch<br>(vereinfacht)    | zh-Hans         | 137            | jjjj-MM-tt HH:mm:ss      | 01.04.2024<br>12:00         |
| Japanisch                      | ja-J            | 54             | jjjj/MM/tt HH:mm:ss      | 01.04.2024<br>12:00         |
| Polnisch                       | pl-PL           | 89             | jjjj-MM-tt HH:mm:ss      | 01.04.2024<br>12:00         |
| Rumänisch                      | ro-RO           | 95             | tt.MM.jjjj HH:mm:ss      | 01.04.2024<br>12:00         |
| Slowakisch                     | sk-SK           | 103            | tt.MM.jjjj HH:mm:ss      | 01.04.2024<br>12:00         |

| Sprache                          | Sprach-<br>Code    | Language<br>ID | Datum-Uhrzeit-<br>Muster | Beispiel                   |
|----------------------------------|--------------------|----------------|--------------------------|----------------------------|
| Tschechisch                      | cs-CZ              | 20             | tt.MM.jjjj HH:mm:ss      | 01.04.2024<br>12:00        |
| Ungarisch                        | hu-HU              | 45             | jjjj.MM.tt. HH:mm:ss     | 2024.04.01.<br>12:00:01    |
| Griechisch                       | el-GR              | 25             | tt MMM jjjj HH:mm:ss     | 01.04.2024<br>12:00        |
| Bulgarisch                       | bg-BG              | 12             | tt.MM.jjjj HH:mm:ss      | 01.04.2024<br>12:00        |
| Slowenisch                       | sl-Sl              | 104            | tt.MM.jjjj HH:mm:ss      | 01.04.2024<br>12:00        |
| Französisch-<br>Kanadisch        | fr-CA              | 30             | tt MMM jjjj HH:mm:ss     | 01 avr. 2024<br>12:00:01   |
| Lateinamerikanisches<br>Spanisch | es-MX              | 66             | tt-MMM-jjjj HH:mm:ss     | 01.04.2024<br>12:00        |
| Portugiesisch<br>(Portugal)      | pt-P               | 90             | tt/MM/jjjj HH:mm:ss      | 01.04.2024<br>12:00        |
| Serbisch                         | sr-RS              | 109            | tt.MM.jjjj. HH:mm:ss     | 01.04.2024.<br>12:00:01    |
| Koreanisch                       | ko-KR              | 62             | jjjj. MM. tt HH:mm:ss    | 01.04.2024<br>12:00        |
| Vietnamesisch                    | vi-VN              | 123            | tt-MM-jjjj HH:mm:ss      | 01.04.2024<br>12:00        |
| Isländisch                       | ist_ist            | 131            | jjjj.MM.tt HH:mm:ss      | 01.04.2024<br>12:00        |
| Indonesisch                      | id-ID              | 49             | tt MMM jjjj HH:mm:ss     | 01.04.2024<br>12:00        |
| Kroatisch                        | hr-HR              | 18             | jjjj.MM.tt HH:mm:ss      | 01.04.2024<br>12:00        |
| Montenegrinisch                  | sr-ME (cnr-<br>ME) | 323            | tt.MM.jjjj. HH:mm:ss     | 01.04.2024.<br>12:00:01    |
| Bosnisch                         | bs-BA              | 11             | tt.MM.jjjj HH:mm:ss      | 01.04.2024<br>12:00        |
| Ukrainisch                       | uk-UA              | 128            | tt MMM jjjj HH:mm:ss     | 01 квіт. 2024<br>12:00:01  |
| Schwedisch                       | sv-SE              | 113            | jjjj-MM-tt HH:mm:ss      | 01.04.2024<br>12:00        |
| Thailändisch                     | th-TH              | 118            | tt MMM jjjj, HH:mm:ss    | 01 ເມ.ຍ. 2024,<br>12:00:01 |
| Finnisch                         | fi-Fl              | 44             | tt.MM.jjjj HH:mm:ss      | 01.04.2024<br>12:00        |

| Sprache     | Sprach-<br>Code | Language<br>ID | Datum-Uhrzeit-<br>Muster | Beispiel                |
|-------------|-----------------|----------------|--------------------------|-------------------------|
| Irisch (GA) | ga-IE           | 41             | tt MMM jjjj HH:mm:ss     | 01 Aib 2024<br>12:00:01 |
| Arabisch    | ar-SA           | 5              | tt/MM/jjjj HH:mm:ss      | 01.04.2024<br>12:00     |
| Dänisch     | da-DK           | 22             | tt-MM-jjjj HH:mm:ss      | 01.04.2024<br>12:00     |
| Estnisch    | et-EE           | 29             | tt.MM.jjjj HH:mm:ss      | 01.04.2024<br>12:00     |
| Litauisch   | lt-LT           | 69             | jjjj-MM-tt HH:mm:ss      | 01.04.2024<br>12:00     |
| Norwegisch  | no-NO           | 84             | tt.MM.jjjj HH:mm:ss      | 01.04.2024<br>12:00     |
| Lettisch    | lv-LV           | 75             | jjjj-MM-tt HH:mm:ss      | 01.04.2024<br>12:00     |
| Hindi       | hi-IN           | 50             | tt-MM-jjjj HH:mm:ss      | 01.04.2024<br>12:00     |
| Telugu      | te-IN           | 119            | tt-MM-jjjj HH:mm:ss      | 01.04.2024<br>12:00     |
| Walisisch   | cy-GB           | 24             | tt/MM/jjjj HH:mm:ss      | 01.04.2024<br>12:00     |

Hinweis: Diese Tabelle berücksichtigt Datumsformate auf der Grundlage von Java SDK 17 als Basis für unsere LMS-Einsätze mit der Version 14.17.0.0. Beispiele und Muster finden Sie unter <u>SimpleDateFormat (Java Platform SE 7 ) (oracle.com)</u>.

## 3.2 Zeitzonen in E-Mails, Benachrichtigungen und Terminen

Die in E-Mails angezeigte Zeitzone bezieht sich immer auf die Zeitzone, die der aktuelle Nutzer in der Learning Suite ausgewählt hat. Ob Zeitzonen in E-Mails angezeigt werden, kann im ILS unter "Konfiguration → Kurs/Lernpfade" konfiguriert werden. Die Option heißt "Zeitzone anzeigen" und gibt an, ob die Zeitzoneninformation - z.B. Mitteleuropäische Zeit (MEZ) (UTC+01:00) - bei Buchungsmails und Terminen angezeigt werden soll.

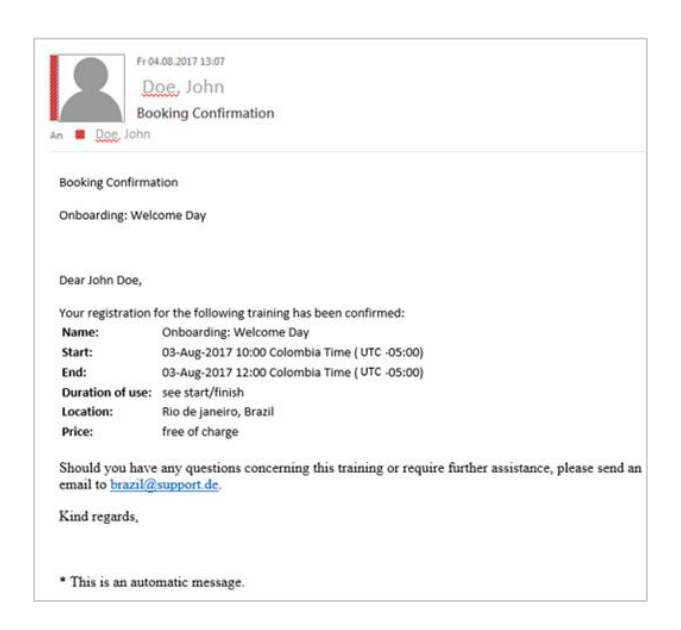

Abbildung 1 Beispiel-E-Mail mit Zeitzoneninformationen

### 3.3 Zeitzonen im Kurs-/Medienmanager

#### 3.3.1 Anzeige der Zeitzonen

Die Zeitzone ist in der Spalte "Zeitzone" zu finden, wenn sie als Referenz benötigt wird.

#### 3.3.2 Nutzerspezifische Zeitanzeige im Kursmanager und Medienmanager

Die Spalten "Startdatum" und "Enddatum" zeigen immer die Zeiten in der lokalen Zeitzone des Nutzers an, unabhängig davon, ob der Meta-Tag "Zeitzone für Lerner festlegen" angewendet wird. Wenn zum Beispiel ein Kurs in der Zeitzone Kolumbien erstellt und von 09:00 bis 12:00 Uhr angesetzt wurde, der Nutzer sich aber in der Zeitzone MEZ befindet, werden die dem Nutzer angezeigten Zeiten an die MEZ angepasst (z. B. 14:00-17:00 Uhr MEZ).

#### 3.3.3 Anzeige der Adminstrationszeit im Kursmanager

Im Kursmanager kann der Administrator die Kurszeiten so sehen, wie sie ursprünglich in der gewählten Zeitzone des Kurses eingestellt waren. Wenn zum Beispiel die Startzeit auf 13:00 Uhr in der Zeitzone Kolumbien eingestellt wurde, erscheint sie für den Administrator in der Spalte "Kursbeginn- und ende".

#### 3.3.4 Detailfeld im Kursmanager und Medienmanager

Im Feld "Details" eines Kurses oder eines Medienelements werden die Zeiten so angezeigt, wie sie ursprünglich eingerichtet wurden. Diese Informationen sind identisch mit denen, die in der Spalte "Kursbeginn- und ende" im Kursmanager angezeigt werden.

## 3.4 Anzeige der Zeitzone durch Meta-Tags beeinflusst

| Meta-Tag                                                                                                    | Rolle des<br>Nutzers | Kurs                                                                                                    | Medien                                                                                               | Katalog                                                                                                    |
|----------------------------------------------------------------------------------------------------|----------------------|----------------------------------------------------------------------------------------------------|----------------------------------------------------------------------------------------------------|----------------------------------------------------------------------------------------------------|
| Zeitzonen-<br>Meta-Tag<br>hinzugefügt +<br>Auswahl ist<br>nicht<br>"benutzerspezif<br>ische Zeitzone"<br>Zeitzone für<br>Lerner nicht<br>fixiert | Admin                | In Kursen im Backend:Der Admin sieht dieZeitzoneninformationbeim Einrichten einesKurses z.B. in derTerminauswahl. JederKurs ist unabhängigvon den anderen undbenötigt den Meta-TagZeitzone entsprechendeingerichtet.Im Kursmanager:Das Feld Details zeigtMicromationen wie imKurs-Backend (Ortszeitder gewähltenzeitzone).Die Spalte "Kursbeginn-Und ende" zeigt diegleichen Informationenwie im Kurs-Backend(Ortszeit der gewähltenzeitzone).Die Spalte "Kursbeginn-Und ende" zeigt diegleichen Informationenund ende" zeigt diegleichen Informationenwie im Kurs-Backend(Ortszeit der gewähltenzeitzone).Die Spalten "Startdatum" und"Startdatum" zeigen diean die Nutzerzeitangepasstezeitinformation. | <text><text><text><text></text></text></text></text>                                                 | Der<br>Administrator<br>sieht die Zeit-<br>und<br>Datumsangab<br>en in der<br>Ortszeit des<br>Administrator<br>s. |
| Zeitzonen-<br>Meta-Tag<br>hinzugefügt +<br>Auswahl ist<br>nicht<br>"benutzerspezif<br>ische Zeitzone"                                            | Lerner               | <b>In Kursen:</b><br>Der Lernende sieht die<br>Zeit- und<br>Datumsangaben in der<br>Ortszeit des Lernenden.                                                                                                    | <b>In den Medien:</b><br>Der Lernende sieht die<br>Zeit- und<br>Datumsangaben in seiner<br>Ortszeit. | Der Lernende<br>sieht die Zeit-<br>und<br>Datumsangab<br>en in der<br>Ortszeit des<br>Lernenden.                  |

| Meta-Tag                                                                                                    | Rolle des<br>Nutzers | Kurs                                                                                                    | Medien                                                                                                    | Katalog                                                                                                    |
|----------------------------------------------------------------------------------------------------|----------------------|----------------------------------------------------------------------------------------------------|----------------------------------------------------------------------------------------------------|----------------------------------------------------------------------------------------------------|
| Zeitzone für<br>Lerner nicht<br>fixiert                                                                                                 |                      |                                                                                                    |                                                                                                    |                                                                                                    |
| Zeitzonen-<br>Meta-Tag<br>hinzugefügt +<br>Auswahl ist<br>nicht<br>"benutzerspezif<br>ische Zeitzone"<br>Zeitzone für<br>Lerner fixiert | Admin                | <ul> <li>In Kursen im Backend:<br/>Der Admin sieht die<br/>Zeitzoneninformation<br/>beim Einrichten eines<br/>Kurses z.B. in der<br/>Terminauswahl. Jeder<br/>Kurs ist unabhängig<br/>von den anderen und<br/>benötigt den Meta-Tag<br/>Zeitzone entsprechend<br/>eingerichtet.</li> <li>In Kursen:<br/>Bei der Anzeige von<br/>Kursen sieht der<br/>Administrator die feste<br/>Zeitzoneninformation<br/>anstelle seiner eigenen<br/>Zeitzone.</li> <li>Im Kursmanager:<br/>Das Feld "Details" zeigt<br/>die gleichen<br/>Informationen wie im<br/>Kurs-Backend (Ortszeit<br/>der ausgewählten<br/>Zeitzone).</li> <li>Die Spalte "Kursbeginn-<br/>und ende"zeigt die<br/>gleichen Informationen<br/>wie im Kurs-Backend<br/>(Ortszeit der gewählten<br/>Zeitzone).</li> <li>Die Spalten "Startdatum" und<br/>"Enddatum" zeigen die<br/>an die Nutzerzeit<br/>angepasste<br/>Zeitinformation.</li> </ul> | Im Medien-Backend:Der Admin sieht dieZeitzoneninformationbeim Einrichten einesMediums z.B. imDatumspicker. JedesMedium ist unabhängigvon den anderen undbenötigt den Meta-TagZeitzone entsprechendeingerichtet:Tim den MedienBei der Anzeige vonMedien sieht derAdministrator die festeZeitzone.Im Mediensieht derAdministrator die festeZeitzone.Das Feld "Details" zeigtdie gleichenInformationen wie imMedien-Backend(Ortszeit derausgewählten Zeitzone).Die Spalten "Startdatum"und "Enddatum" zeigendie an die NutzerzeitangepassteZeitinformation. | Der<br>Administrator<br>sieht die<br>Zeitzoneninfo<br>rmationen im<br>Katalog<br>entsprechend<br>der fixierten<br>Zeitzone.<br>Wenn z.B. ein<br>Kurs oder<br>eine<br>Veranstaltung<br>eine fixierte<br>Zeitzone hat,<br>ist dies auch<br>hier für den<br>Administrator<br>sichtbar.<br>Dies wird<br>auch durch<br>das<br>Uhrensymbol<br>mit Hover-<br>Effekt auf der<br>Katalogkachel<br>signalisiert. |
| Zeitzonen-<br>Meta-Tag<br>hinzugefügt +                                                                                                 | Lerner               | <b>In Kursen:</b><br>Der Lernende sieht das<br>Datum und die Uhrzeit                                                                                                    | In den Medien:<br>Der Lernende sieht das<br>Datum und die Uhrzeit                                                                                                    | Der Lernende<br>sieht die<br>Zeitzoneninfo                                                                                                    |

| Meta-Tag                                                                                     | Rolle des<br>Nutzers | Kurs                                                                                                    | Medien                                                                                                    | Katalog                                                                                                    |
|----------------------------------------------------------------------------------------------|----------------------|----------------------------------------------------------------------------------------------------|----------------------------------------------------------------------------------------------------|----------------------------------------------------------------------------------------------------|
| Auswahl ist<br>nicht<br>"benutzerspezif<br>ische Zeitzone"<br>Zeitzone für<br>Lerner fixiert |                      | mit zusätzlichen<br>Zeitzoneninformatione<br>n, die ihn über die<br>Zeitzone informieren.<br>Auf diese Weise ist<br>dem Lernenden<br>bewusst, dass eine<br>manuelle Berechnung<br>der Zeitzone des<br>Lernenden erforderlich<br>ist.<br>Dies kann zusätzlich<br>durch ein blaues<br>Uhrensymbol mit einem<br>Schwebeeffekt wie<br>diesem hervorgehoben<br>werden: | mit zusätzlichen<br>Zeitzoneninformationen,<br>die ihn über die Zeitzone<br>informieren. Auf diese<br>Weise wird dem<br>Lernenden bewusst, dass<br>eine manuelle<br>Berechnung der Zeitzone<br>des Lernenden<br>erforderlich ist. Wenn<br>mehrere Medien sichtbar<br>sind und jedes eine<br>andere Zeitzone hat, die<br>vom Administrator<br>festgelegt wurde, sieht<br>der Lernende für jedes<br>Medium die<br>entsprechende Zeitzone. | rmationen im<br>Katalog<br>entsprechend<br>den<br>Einstellungen<br>des<br>Administrator<br>s, z.B. wenn<br>ein Kurs oder<br>eine<br>Veranstaltung<br>eine feste<br>Zeitzone hat,<br>ist dies für<br>den<br>Lernenden<br>hier sichtbar.<br>Dies wird<br>durch das<br>Uhrensymbol<br>mit<br>Schwebeeffek<br>t auf der<br>Katalogkachel<br>signalisiert. |
| Beide nicht<br>angekreuzt/aus<br>gewählt                                                     | Admin                | Der Admin sieht den<br>Kurs in seiner<br>benutzerspezifischen<br>Zeit.                                                                                                    | Der Admin sieht die<br>Medien in seiner<br>benutzerspezifischen<br>Zeit.                                                                                                    | Der Admin<br>sieht alle Zeit-<br>und<br>Datumsangab<br>en im Katalog<br>in seiner<br>benutzerspezi<br>fischen Zeit.                                                                                                    |
| Beide nicht<br>angekreuzt/aus<br>gewählt                                                     | Lerner               | Der Lernende sieht den<br>Kurs in seiner<br>benutzerspezifischen<br>Zeit.                                                                                                    | Der Lernende sieht die<br>Medien in seiner<br>benutzerspezifischen<br>Zeit.                                                                                                    | Der Lernende<br>sieht alle Zeit-<br>und<br>Datumsangab<br>en im Katalog<br>in seiner<br>benutzerspezi<br>fischen Zeit.                                                                                                    |

# 4 Meta-Tags

## 4.1 Zeitzone

Der Zeitzonen-Meta-Tag "Zeitzone" innerhalb einer Kursvorlage, eines Kurses, eines Programms oder eines Mediums wird als Auswahl-Dropdown-Menü angezeigt, das alle Zeitzonen auflistet, sowie als Option "benutzerspezifische Zeitzone", die sich auf die vom Benutzer bevorzugte Zeitzone des Erstellers des Objekts bezieht. Dieses Zeitzonen-Meta-Tag ist die Grundlage für die Berechnung der korrekten Zeit.

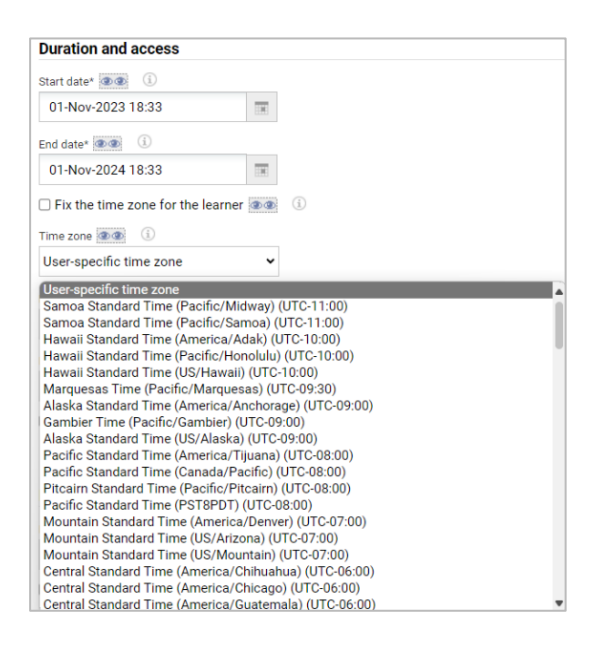

Abbildung 2 Administratoransicht: Auswahl der Zeitzone in einem Objekt

Standardmäßig ist das Metatag auf "Benutzerspezifische Zeitzone" eingestellt, wodurch sichergestellt wird, dass der Administrator alle Kurs- oder Medienzeiten in seiner eigenen Zeitzone sieht. Diese Einstellung repliziert das Verhalten für den Fall, dass kein "Zeitzonen"-Metatag hinzugefügt wurde, und hat somit keine Auswirkungen auf bestehende Kurse, wodurch die Kontinuität gewahrt und unbeabsichtigte Änderungen an aktuellen Konfigurationen vermieden werden. Die Einstellung des Metatags auf "Nutzerspezifische Zeitzone" hat weder auf das Backend noch auf das Frontend des Systems einen Einfluss.

| Start date* 👁 👁                                                                         |                                                     |                                                                                                    |
|-----------------------------------------------------------------------------------------|-----------------------------------------------------|----------------------------------------------------------------------------------------------------|
| 06-Sep-2024 09                                                                          | :00                                                 |                                                                                                    |
| End date* 👁 👁                                                                           |                                                     |                                                                                                    |
| 06-Sep-2024 10                                                                          | :00                                                 | Selection                                                                                                    |
|                                                                                         |                                                     | Date 06-Sep-2024 09:00                                                                                                    |
| Fix the time zo                                                                         | ne for the learner                                  | (+) September 2024                                                                                                    |
|                                                                                         |                                                     |                                                                                                    |
| Time zone                                                                               | (i)                                                 | CW Mo Tu We Th Fr Sa S                                                                                                    |
| Time zone                                                                               | 0                                                   | CW Mo Tu We Th Fr Sa S<br>35 26 27 28 29 30 31 1                                                                                                    |
| Time zone 👁 👁                                                                           | 1)<br>ne zone 🗸 🗸                                   | CW         Mo         Tu         We         Th         Fr         Sa         S         35         26         27         28         29         30         31         1         36         2         3         4         5         6         7         8         36         2         3         4         5         6         7         8         36         2         3         4         5         6         7         8         36         3         4         5         6         7         8         36         3         4         5         6         7         8         36         3         4         5         6         7         8         36         3         4         5         6         7         8         36         3         3         3         3         3         3         3         3         3         3         3         3         3         3         3         3         3         3         3         3         3         3         3         3         3         3         3         3         3         3         3         3         3         3         3         3         3                                                                |
| Time zone 👁 👁                                                                           | i)<br>ne zone 🗸                                     | CW Mo Tu We Th Fr Sa S<br>35 26 27 28 29 30 31 1<br>36 2 3 4 5 6 7 8<br>37 9 10 11 12 13 14 1<br>28 16 17 18 10 21 2                                                                                                    |
| Time zone @@<br>User-specific tim<br>Pre-start accessibilit                             | i e zone 🗸                                          | CW         Mo         Tu         We         Th         Fr         Sa         S         35         26         27         28         29         30         31         1         36         2         3         4         5         6         7         8         37         9         10         11         12         13         14         1         38         16         17         18         19         20         21         2         28         24         25         26         27         28         24         24         24         24         24         24         24         24         24         24         24         24         24         24         24         24         24         24         24         24         24         24         24         24         24         24         24         24         24         24         24         24         24         24         24         24         24         24         24         24         24         24         24         24         24         24         24         24         24         24         24         24         24         24 <th24< th=""> <th24< th="">         &lt;</th24<></th24<> |
| Time zone 👁 👁<br>User-specific tim<br>Pre-start accessibilit<br>0                       | i e zone v<br>ty C Month(s) v                       | CW         Mo         Tu         We         Th         Fr         Sa         S         Sa         Sa </td                    |
| Time zone @@<br>User-specific tim<br>Pre-start accessibilit<br>0<br>Post-conclusion acc | i e zone v<br>ty @@ i Month(s) v<br>essibility @@ i | CW       Mo       Tu       We       Th       Fr       Sa       Sa         35       26       27       28       29       30       31       1         36       2       3       4       5       6       7       8         37       9       10       11       12       13       14       1         38       16       17       18       19       20       21       2         39       23       24       25       26       27       28       2         40       30       1       2       3       4       5       0         09:00       ‡       (CET)       (UTC+01:00)                                                                                                    |

Abbildung 3 Zeitzone in der Datumsauswahl - die Zeitzone des Administrators in Deutschland entspricht der Mitteleuropäischen Zeit (MEZ), daher wird für die benutzerspezifische Zeitzone UTC+01:00 angezeigt

Wenn jedoch eine bestimmte Zeitzone innerhalb dieses Meta-Tags ausgewählt wird, werden alle Planungszeiten für den Kurs oder das Medium, wie z. B. das Start- und Enddatum, in der gewählten Zeitzone angezeigt. Die Datumsauswahl, wie in der Abbildung unten dargestellt, zeigt ebenfalls die gewählte Zeitzone an, so dass eine vollständige Transparenz der Termininformationen gewährleistet ist.

| Duration and       | access                     |   |          |          |      |     |         |         |      |         |
|--------------------|----------------------------|---|----------|----------|------|-----|---------|---------|------|---------|
| Start date* 👁 👁    |                            |   |          |          |      |     |         |         |      |         |
| 06-Sep-2024 (      | 09:00                      |   |          |          |      |     |         |         |      |         |
| End date* 🔍 👁      |                            |   |          |          |      |     |         |         |      |         |
| 06-Sep-2024 1      | 10:00                      |   | Se       | ec       | tio  | n   |         |         |      |         |
|                    |                            |   | Date     | 06       | Sep  | -20 | 24 0    | 9:0     | 0    |         |
| Fix the time z     | tone for the learner       |   |          | Se       | epte | mb  | er      | 20      | 24   | \$      |
| Time zone 👁 👁      | <u>(</u> )                 | 1 | CW       | Mo       | Tu   | We  | Th      | Fr      | Sa   | Su      |
| Mountain Stan      | dard Time (America/D 🗸     |   | 35       | 20       | 3    | 4   | 5       | 6       | 7    | 8       |
| mountainotain      | dara fillio (fillioliou) b |   | 37       | 9        | 10   | 11  | 12      | 13      | 14   | 15      |
| Pre-start accessib | ility 👁 🕜                  |   | 38       | 16       | 17   | 18  | 19      | 20      | 21   | 22      |
| 0                  | Month(s) 🗸                 |   | 39<br>40 | 23<br>30 | 24   | 25  | 26<br>3 | 27<br>4 | 28   | 29<br>6 |
| Post-conclusion a  | ccessibility 👁 💿           |   | 09:      | 00       | ‡ (I | MST | (U      | TC      | 07:0 | 00)     |
|                    | Month(s) 🗸                 |   | 0        | K        |      | Can | cel     |         |      |         |

Abbildung 4 Zeitzone in der Datumsauswahl - die Zeitzone des Administrators in Deutschland ist UTC+01:00, aber hier wird die ausgewählte Zeitzone MST mit UTC-07:00 angezeigt

In der Administratorsicht ist die Zeitzoneninformation auch als Spalte im Kurs- oder Medienmanager verfügbar. Die Details enthalten das Datum und die Zeitzone, die beim Einrichten eines Kurses oder Mediums ausgewählt wurden, während die Spalte das Datum in der Zeitzone des Administrators anzeigt.

Zeitzoneninformationen können auch über Meta-Tag-Listen zu unterstützten Berichten hinzugefügt werden. Sie sind auch in den entsprechenden Berichten auf dem Manager-Dashboard im IMC-Lernportal verfügbar.

Der Meta-Tag kann im Tab Beschreibung von Kursvorlagen, Kurs- und Medienobjekten hinzugefügt werden. Standardmäßig wird er nicht zu bestehenden Kursen hinzugefügt. Bei

Bedarf kann ein Skript zur Verfügung gestellt werden, um es ohne weiteren Aufwand hinzuzufügen.

**Hinweis:** Nach der Auswahl einer Zeitzone ist ein Speichern im Medien-/Kursmanager erforderlich, damit die Zeitzone aktualisiert und korrekt angezeigt wird.

Diese Zeitzone wird nun auch auf allen zeitabhängigen Meta-Tags angezeigt, die dem Kurs hinzugefügt werden, das können sein:

- Startdatum
- Enddatum
- Anzeige bis
- Beginn des Zeitraums der Selbstbuchung
- Ende des Zeitraums der Selbstbuchung
- Kann gegen Aufpreis storniert werden bis
- Kann storniert werden ohne Aufpreis bis

Die Zeitzone wird immer mit der Verschiebung für die Standardzeit angezeigt, d.h. wenn eine Zeitzone Sommerzeit hat, ändert sich der Text mit der angezeigten UTC-Verschiebung nicht. Bei der Berechnung der Zeit wird die Sommerzeit weiterhin berücksichtigt.

### 4.2 Zeitzone für Lerner fixieren

Das Meta-Tag "Zeitzone für Lerner fixieren" muss ausgewählt werden, wenn die Zeitzoneninformation für Lernende sichtbar sein soll. Wenn es aktiviert ist, wird die Zeitzone angezeigt, und die Zeit wird nicht mehr in die lokale Zeitzone des Lernenden umgerechnet. Stattdessen wird die tatsächliche Zeit des Kurses oder der Komponente angezeigt, zusammen mit zusätzlichen Zeitzonendetails.

#### Time zone not fixed for (german) learner

Sep 2024 17:00 to 6 Sep 2024 18:00 ↔

Abbildung 5 Beispiel: Zeitzone für den Lerner nicht festgelegt. Dies führt zu einer Anzeige in der Zeit des lernenden Nutzers

Time zone is fixed for (german) learner

③ Blendel learning ↓, Errolled ○ 6 Sep 2024 00:00 to 6 Sep 2024 10:00, Mountain Standard Time (America/Denver) (UTC-07:00)

Abbildung 6 Beispiel: Die Zeitzone ist für den Lerner festgelegt, was dazu führt, dass die Zeitzoneninformation angezeigt wird

Die Zeitzone wird dann angezeigt:

- Kacheln im Katalog, mein Inhalt und meine Mediathek
- Auf den Detailseiten
- In der Kopfzeile des Kursraums
- Zu den Komponentenkacheln im Lehrplan

#### 4.2.1 Zeitzonen im Lehrplan ausblenden

In einigen Szenarien, z.B. wenn alle Medien in einem Kurs dieselbe feste Zeitzone haben wie der Kurs, könnten die Zeitzoneninformationen auf den Medienkacheln für die Lernenden überwältigend sein. Um dies zu vermeiden, kann ein Administrator die Zeitzoneninformationen auf den Medienkacheln durch eine Kursraumkonfiguration ausblenden.

Kursraum-Typen > Spalten und Panels > Lehrplan > Bearbeiten > Anzeigeoption > Zeitzoneninformationen auf Kacheln ausblenden

# 5 Zeitzonen im Kontext von Kursimporten

Für die Erstellung von Kursen auf der Grundlage einer csv-Datei muss ein bestimmtes Format eingegeben werden. Bei der Definition von Terminen müssen die Informationen gemäß der Norm ISO 8601 bereitgestellt werden.

Hier ist eine Aufschlüsselung der Dateneingabe:

- 2014-10-03: Das Datum, das dem 3. Oktober 2024 entspricht.
- **T**: Trennt das Datum von der Uhrzeit.
- **11:00**: Die Uhrzeit, 11:00 AM. Der Standard verwendet ausschließlich ein 24-Stunden-System, z. B. 11:00 = 11:00 AM und 23:00 = 11:00 PM.
- **-06:00**: Die Zeitzonen-Verschiebung zur koordinierten Weltzeit (UTC), in diesem Fall UTC minus 6 Stunden.

| Name der<br>Spalte             | Art der Eingabe                                                                                   | Details                                                                                                    |
|--------------------------------|---------------------------------------------------------------------------------------------------|----------------------------------------------------------------------------------------------------|
| Internal course<br>template ID | Integer                                                                                           | Dies ist die Objekt-ID der Kursvorlage, mit der<br>der Kurs erstellt wurde, und ist bei der<br>Erstellung neuer Kurse obligatorisch.                                                                                   |
| External<br>Course ID          | Unbeschränkte Zeichenfolge,<br>max. 40 Zeichen                                                    | Dieses Feld ist sowohl für die Erstellung als<br>auch für die Aktualisierung von Kursen über<br>den Import obligatorisch und ist die eindeutige<br>ID, mit der der Kurs später im System<br>identifiziert werden kann. |
| Name                           | Unbeschränkte Zeichenfolge,<br>max. 500 Zeichen                                                   | Der Name des Kurses.                                                                                                    |
| Description                    | String ohne Einschränkungen,<br>max. 16000 Zeichen                                                | Die Beschreibung des Kurses.                                                                                                    |
| Start date                     | Das Format ist ISO8601 YYYY-<br>MM-DDTHH:MM±HH:MM (z. B.<br>2007-08-31T16:47-06:00)               |                                                                                                    |
| End date                       | Das Format ist IS08601 YYYY-<br>MM-DDTHH:MM±HH:MM (z. B.<br>2007-08-31T16:47-06:00)               |                                                                                                    |
| Duration                       | Ganze Zahl M/D, z. B. 2 M                                                                         |                                                                                                    |
| Planning status                | Ganzzahliger Wert:<br>0=freigegeben, 1=festgelegt,<br>2=gesperrt, 3=abgebrochen,<br>4=geschlossen |                                                                                                    |
| Max<br>participants            | Ganzzahliger Wert                                                                                 |                                                                                                    |
| Location                       | Ganzzahliger Wert                                                                                 | Standortobjekt-ID, die im Standortmanager in der Spalte ID zu finden ist.                                                                                                    |

| Tutors    | Durch Komma getrennte Liste<br>von Anmeldenamen (und durch<br>Semikolon getrennte Liste, wenn<br>Komma als Listentrennzeichen<br>für die Importdatei verwendet<br>wird). |                                                                                                    |
|-----------|----------------------------------------------------------------------------------------------------|----------------------------------------------------------------------------------------------------|
| metatag_i | z.B. metatag_123456                                                                                                    | Beliebige Meta-Tags vom Typ Internetadresse.<br>Eingabetyp: String; Format ist:<br>"Linktext LinkURL", z.B. "Klicken Sie<br>hier http://www.example.com". |

## 5.1 Struktur der Importdatei

Hinweis: Bei den Namen der Spalten wird zwischen Groß- und Kleinschreibung unterschieden. Bitte geben Sie den dokumentierten Wert in der Importdatei an. Die bevorzugte Zeit des Nutzers, der die Kurse über die Importdatei erstellt/aktualisiert, hat keinen Einfluss auf den erstellten/aktualisierten Kurs. Eine Beispiel-Importdatei kann von imc zur Verfügung gestellt werden. Die Zeitzone des Nutzers hat keinen Einfluss auf die Zeitzone des erstellten Kurses. Der oben beschriebene ISO 8601-Standard enthält die Zeitzonen-Verschiebungs-Informationen der koordinierten Weltzeit.

Bei Kursaktualisierungen mit einer csv-Datei:

- Wenn dieselben Werte wie zuvor verwendet werden, werden die Änderungen als ignorierte Datensätze betrachtet.
- Wenn sie mit einem anderen Startdatum oder einer anderen Uhrzeit importiert werden, werden die Änderungen vorgenommen und als aktualisierte Datensätze betrachtet.
- Wenn die Zeitzone in der Importdatei geändert wird, werden die Änderungen als aktualisierte Datensätze gezählt.
- Wenn sie mit einem anderen Titel importiert werden, werden die Änderungen als neue Datensätze gezählt.
- Wenn Kurse über einen csv-Import aktualisiert werden, wird das Start-/Enddatum der Kurse nicht in Abhängigkeit von der Zeitzone des angemeldeten Nutzers geändert.

Beispiel Kursimport mit Zeitzonentabelle. Muss als kommagetrennte csv-Datei gespeichert werden:

| Internal<br>course<br>template<br>ID | External<br>Course ID      | Name                              | Description                    | Start<br>date                | End<br>date                  | Duration | Planning<br>status | Max<br>participants | Location | Tutors            | metatag_10927           |
|--------------------------------------|----------------------------|-----------------------------------|--------------------------------|------------------------------|------------------------------|----------|--------------------|---------------------|----------|-------------------|-------------------------|
| 1107223                              | CreateC-<br>Datum RA<br>10 | Creat<br>eC-<br>Datu<br>m RA<br>4 | Datierten<br>Kurs<br>erstellen | 2020-<br>11-<br>25T0<br>6:00 | 2021-<br>11-<br>10T0<br>6:00 | 1 D      | 0                  | 50                  | 1108775  | tutor1,<br>tutor2 | http://example.c<br>om/ |
| 1115052                              | ErstellenC<br>-DUR MA<br>4 | Erstell<br>enC-<br>DUR<br>RA 4    | Dauerkurs<br>erstellen         | 2020-<br>11-<br>01T0<br>6:00 | 2021-<br>11-<br>10T0<br>6:00 | 3 M      | 1                  | 200                 | 366151   | tutor1            | http://example.c<br>om  |

#### imc AG - imc Learning Suite - Zeitzonen

Jeder Wert der Kopfzeile im obigen Beispiel wird in der csv-Datei durch ein Komma getrennt. Jede Zeile im obigen Beispiel stellt eine neue Zeile in der CSV-Datei dar und jeder eingegebene Wert ist ebenfalls durch ein Komma getrennt.

Beispiel-Screenshot einer durch Komma getrennten csv-Datei. Die Datei muss im folgenden Format hochgeladen werden:

Internal course template ID, External Course ID, Name, Description, Start date, End date, Duration, Planning status, Max participants, Location, Tutors, metatag\_10927
 1107223, CreateC-Date RA 10, CreateC-Date RA 4, create date course, 2020-11-25T06:00, 2021-11-10T06:00, 1 d, 0, 50, 1108775, adobe3\_tutor2, http://example.com/
 1115052, CreateC-DUR MA 4, Create C-DUR RA 4, create duration course, 2020-11-01T06:00, 2021-11-10T06:00, 3 m, 1, 200, 366151, adobe3\_tutor1, http://example.com
 1115053, DateCourse-YMD only1234567, DateCourse YMD only1234567, update #1, 2020-12-25T06:00, 2022-11-10T06:00, 12 M, 3, 20, 1108775, adobe3\_tutor1, adobe3\_tutor2, http://example.com

imc

# 6 Liste der verfügbaren Zeitzonen und Informationen zur Sommerzeit

SDT (Standardzeit): Dies ist die Zeit, die während der Zeit ohne Sommerzeit im Jahr gilt. Es handelt sich um die lokale Standardzeit für eine Region, ohne Anpassungen für die Sommerzeit.

Sommerzeit (Daylight Saving Time): Eine saisonale Zeitumstellung, bei der die Uhren in der Regel um eine Stunde vorgestellt werden, um das natürliche Tageslicht während der längeren Frühlings- und Sommertage besser nutzen zu können. Sie beginnt in der Regel im Frühjahr und endet im Herbst.

UTC (Koordinierte Weltzeit): Der primäre Zeitstandard, nach dem die Welt die Uhren und die Zeit regelt. Sie wird nicht von Zeitzonen oder Sommerzeitumstellungen beeinflusst. Alle anderen Zeitzonen werden als Abweichung von der UTC ausgedrückt (z. B. UTC+1, UTC-5).

Die folgende Tabelle gibt einen allgemeinen Überblick über die verwendeten Zeitzonen. Die Verschiebung für die Sommerzeit wird für die Berechnung der Zeit verwendet, aber der Text für die Zeitzonen entspricht immer der Sommerzeit.

Es wird den Nutzern empfohlen, einen Zeitzonenumrechner / Zeitzonenunterschiedsrechner zu verwenden, die frei verfügbar sind, um ihre Treffen einfach zu planen.

| Name der Zeitzone      | LMS<br>Timezone<br>ID | Region             | UTC-<br>Verschiebung<br>(SDT) | UTC-<br>Verschiebung<br>(DST) |
|------------------------|-----------------------|--------------------|-------------------------------|-------------------------------|
| Samoa<br>Standardzeit  | 1                     | Pazifik/Mittelmeer | UTC-11:00                     | UTC-11:00                     |
| Samoa<br>Standardzeit  | 107                   | Pazifik/Samoa      | UTC-11:00                     | UTC-11:00                     |
| Hawaii<br>Standardzeit | 2                     | Amerika/Adak       | UTC-10:00                     | UTC-09:00                     |
| Hawaii<br>Standardzeit | 108                   | Pazifik/Honolulu   | UTC-10:00                     | UTC-10:00                     |
| Hawaii<br>Standardzeit | 3                     | US/Hawaii          | UTC-10:00                     | UTC-10:00                     |
| Marquesas-Zeit         | 4                     | Pazifik/Marquesas  | UTC-09:30                     | UTC-09:30                     |
| Alaska<br>Standardzeit | 109                   | Amerika/Anchorage  | UTC-09:00                     | UTC-08:00                     |
| Gambier Zeit           | 6                     | Pazifik/Gambier    | UTC-09:00                     | UTC-09:00                     |
| Alaska<br>Standardzeit | 5                     | USA/Alaska         | UTC-09:00                     | UTC-08:00                     |

| Name der Zeitzone          | LMS<br>Timezone<br>ID | Region               | UTC-<br>Verschiebung<br>(SDT) | UTC-<br>Verschiebung<br>(DST) |
|----------------------------|-----------------------|----------------------|-------------------------------|-------------------------------|
| Pazifische<br>Standardzeit | 9                     | Amerika/Tijuana      | UTC-08:00                     | UTC-07:00                     |
| Pazifische<br>Standardzeit | 7                     | Kanada/Pazifik       | UTC-08:00                     | UTC-07:00                     |
| Pitcairn<br>Standardzeit   | 8                     | Pazifik/Pitcairn     | UTC-08:00                     | UTC-08:00                     |
| Pazifische<br>Standardzeit | 94                    | PST8PDT              | UTC-08:00                     | UTC-07:00                     |
| Mountain Standard<br>Zeit  | 111                   | Amerika/Denver       | UTC-07:00                     | UTC-06:00                     |
| Mountain Standard<br>Zeit  | 10                    | US/Arizona           | UTC-07:00                     | UTC-07:00                     |
| Mountain Standard<br>Zeit  | 12                    | US/Berg              | UTC-07:00                     | UTC-06:00                     |
| Zentrale<br>Standardzeit   | 11                    | Amerika/Chihuahua    | UTC-06:00                     | UTC-06:00                     |
| Zentrale<br>Standardzeit   | 112                   | Amerika/Chicago      | UTC-06:00                     | UTC-05:00                     |
| Zentrale<br>Standardzeit   | 14                    | Amerika/Guatemala    | UTC-06:00                     | UTC-06:00                     |
| Zentrale<br>Standardzeit   | 100                   | Amerika/Merida       | UTC-06:00                     | UTC-06:00                     |
| Zentrale<br>Standardzeit   | 15                    | Amerika/Mexiko_Stadt | UTC-06:00                     | UTC-06:00                     |
| Zentrale<br>Standardzeit   | 113                   | Amerika/Regina       | UTC-06:00                     | UTC-06:00                     |
| Zentrale<br>Standardzeit   | 13                    | Amerika/Winnipeg     | UTC-06:00                     | UTC-05:00                     |
| Ostern ist. Zeit           | 16                    | Chile/Osterinsel     | UTC-06:00                     | UTC-05:00                     |
| Zentrale<br>Standardzeit   | 88                    | CST6CDT              | UTC-06:00                     | UTC-05:00                     |
| Kolumbien Zeit             | 17                    | Amerika/Bogota       | UTC-05:00                     | UTC-05:00                     |
| Östliche<br>Standardzeit   | 114                   | Amerika/Indianapolis | UTC-05:00                     | UTC-04:00                     |
| Peru Zeit                  | 87                    | Amerika/Lima         | UTC-05:00                     | UTC-05:00                     |
| Östliche<br>Standardzeit   | 18                    | Amerika/New_York     | UTC-05:00                     | UTC-04:00                     |
| Östliche<br>Standardzeit   | 91                    | EST                  | UTC-05:00                     | UTC-05:00                     |

| Name der Zeitzone                 | LMS<br>Timezone<br>ID | Region                               | UTC-<br>Verschiebung<br>(SDT) | UTC-<br>Verschiebung<br>(DST) |
|-----------------------------------|-----------------------|--------------------------------------|-------------------------------|-------------------------------|
| Venezuela Zeit                    | 77                    | Amerika/Caracas                      | UTC-04:00                     | UTC-04:00                     |
| Atlantische<br>Standardzeit       | 115                   | Amerika/Halifax                      | UTC-04:00                     | UTC-03:00                     |
| Amazonas-Zeit                     | 20                    | Amerika/Manaus                       | UTC-04:00                     | UTC-04:00                     |
| Chile Zeit                        | 21                    | Amerika/Santiago                     | UTC-04:00                     | UTC-03:00                     |
| Atlantische<br>Standardzeit       | 19                    | Kanada/Atlantik                      | UTC-04:00                     | UTC-03:00                     |
| Chile Zeit                        | 85                    | Chile/Kontinental                    | UTC-04:00                     | UTC-03:00                     |
| Neufundland<br>Standardzeit       | 22                    | Kanada/Neufundland                   | UTC-03:30                     | UTC-02:30                     |
| Argentinische Zeit                | 99                    | Amerika/Argentinien/<br>Buenos_Aires | UTC-03:00                     | UTC-03:00                     |
| Argentinische Zeit                | 93                    | Amerika/Argentinien/<br>Cordoba      | UTC-03:00                     | UTC-03:00                     |
| Argentinische Zeit                | 23                    | Amerika/Buenos_Aires                 | UTC-03:00                     | UTC-03:00                     |
| Pierre & Miquelon<br>Standardzeit | 25                    | Amerika/Miquelon                     | UTC-03:00                     | UTC-02:00                     |
| Uruguay Zeit                      | 26                    | Amerika/Montevideo                   | UTC-03:00                     | UTC-03:00                     |
| Brasilia Zeit                     | 84                    | Amerika/Sao_Paulo                    | UTC-03:00                     | UTC-03:00                     |
| Fernando de<br>Noronha Zeit       | 27                    | Brasilien/DeNoronha                  | UTC-02:00                     | UTC-02:00                     |
| Westgrönland Zeit                 | 24                    | Amerika/Godthab                      | UTC-02:00                     | UTC-01:00                     |
| Azoren Zeit                       | 28                    | Atlantik/Azoren                      | UTC-01:00                     | UTC+00:00                     |
| Kap Verde Zeit                    | 29                    | Atlantik/Kap_Verde                   | UTC-01:00                     | UTC-01:00                     |
| Mittlere<br>Greenwich-Zeit        | -                     | Atlantik/Reykjavik                   | UTC+00:00                     | UTC+00:00                     |
| Westeuropäische<br>Zeit           | 30                    | Afrika/Casablanca                    | UTC+00:00                     | UTC+00:00                     |
| Mittlere<br>Greenwich-Zeit        | 95                    | Europa/Dublin                        | UTC+00:00                     | UTC+01:00                     |
| Mittlere<br>Greenwich-Zeit        | 96                    | Europa/London                        | UTC+00:00                     | UTC+01:00                     |
| Mittlere<br>Greenwich-Zeit        | 31                    | GB                                   | UTC+00:00                     | UTC+01:00                     |
| Westafrikanische<br>Zeit          | 33                    | Afrika/Lagos                         | UTC+01:00                     | UTC+01:00                     |

| Name der Zeitzone           | LMS<br>Timezone<br>ID | Region           | UTC-<br>Verschiebung<br>(SDT) | UTC-<br>Verschiebung<br>(DST) |
|-----------------------------|-----------------------|------------------|-------------------------------|-------------------------------|
| Mitteleuropäische<br>Zeit   | 32                    | CET              | UTC+01:00                     | UTC+02:00                     |
| Mitteleuropäische<br>Zeit   | 118                   | Europa/Amsterdam | UTC+01:00                     | UTC+02:00                     |
| Mitteleuropäische<br>Zeit   | 90                    | Europa/Belgrad   | UTC+01:00                     | UTC+02:00                     |
| Mitteleuropäische<br>Zeit   | 121                   | Europa/Berlin    | UTC+01:00                     | UTC+02:00                     |
| Mitteleuropäische<br>Zeit   | 119                   | Europa/Paris     | UTC+01:00                     | UTC+02:00                     |
| Mitteleuropäische<br>Zeit   | 120                   | Europa/Prag      | UTC+01:00                     | UTC+02:00                     |
| Zentralafrikanische<br>Zeit | 34                    | Afrika/Windhoek  | UTC+01:00                     | UTC+01:00                     |
| Zentralafrikanische<br>Zeit | 39                    | Afrika/Harare    | UTC+01:00                     | UTC+01:00                     |
| Osteuropäische<br>Zeit      | 38                    | Asien/Gaza       | UTC+02:00                     | UTC+03:00                     |
| Israelische<br>Standardzeit | 37                    | Asien/Jerusalem  | UTC+02:00                     | UTC+03:00                     |
| Osteuropäische<br>Zeit      | 36                    | EET              | UTC+02:00                     | UTC+03:00                     |
| Osteuropäische<br>Zeit      | 123                   | Europa/Bukarest  | UTC+02:00                     | UTC+03:00                     |
| Osteuropäische<br>Zeit      | 40                    | Afrika/Kairo     | UTC+02:00                     | UTC+03:00                     |
| Israelische<br>Standardzeit | 126                   | Asien/Tel_Aviv   | UTC+02:00                     | UTC+03:00                     |
| Osteuropäische<br>Zeit      | 122                   | Europa/Athen     | UTC+02:00                     | UTC+03:00                     |
| Osteuropäische<br>Zeit      | 125                   | Europa/Helsinki  | UTC+02:00                     | UTC+03:00                     |
| Ostafrikanische<br>Zeit     | 127                   | Afrika/Nairobi   | UTC+03:00                     | UTC+03:00                     |
| Osteuropäische<br>Zeit      | 35                    | Asien/Amman      | UTC+03:00                     | UTC+03:00                     |
| Arabische<br>Standardzeit   | 41                    | Asien/Bagdad     | UTC+03:00                     | UTC+03:00                     |
| Arabische<br>Standardzeit   | 42                    | Asien/Kuwait     | UTC+03:00                     | UTC+03:00                     |

| Name der Zeitzone                   | LMS<br>Timezone<br>ID | Region              | UTC-<br>Verschiebung<br>(SDT) | UTC-<br>Verschiebung<br>(DST) |
|-------------------------------------|-----------------------|---------------------|-------------------------------|-------------------------------|
| Moskauer<br>Standardzeit            | 43                    | Europa/Moskau       | UTC+03:00                     | UTC+03:00                     |
| Iran Standardzeit 44                |                       | Asien/Teheran       | UTC+03:30                     | UTC+03:30                     |
| Aserbaidschan Zeit                  | 46                    | Asien/Baku          | UTC+04:00                     | UTC+04:00                     |
| Golf-Standardzeit                   | 86                    | Asien/Dubai         | UTC+04:00                     | UTC+04:00                     |
| Golf-Standardzeit                   | 45                    | Asien/Muskat        | UTC+04:00                     | UTC+04:00                     |
| Samara-Zeit                         | 102                   | Europa/Samara       | UTC+04:00                     | UTC+04:00                     |
| Afghanistan Zeit                    | 47                    | Asien/Kabul         | UTC+04:30                     | UTC+04:30                     |
| Alma-Ata-Zeit                       | 52                    | Asien/Almatien      | UTC+05:00                     | UTC+05:00                     |
| Usbekistan Zeit                     | 49                    | Asien/Taschkent     | UTC+05:00                     | UTC+05:00                     |
| Jekaterinburg Zeit                  | 48                    | Asien/Jekaterinburg | UTC+05:00                     | UTC+05:00                     |
| Indien Standardzeit                 | 50                    | Asien/Kalkutta      | UTC+05:30                     | UTC+05:30                     |
| Nepal Zeit                          | 51                    | Asien/Katmandu      | UTC+05:45                     | UTC+05:45                     |
| Myanmar Zeit                        | 54                    | Asien/Rangun        | UTC+06:30                     | UTC+06:30                     |
| Indochina-Zeit                      | 55                    | Asien/Bangkok       | UTC+07:00                     | UTC+07:00                     |
| Indochina-Zeit                      | 89                    | Asien/Ho_Chi_Minh   | UTC+07:00                     | UTC+07:00                     |
| Westindonesien<br>Zeit              | 104                   | Asien/Jakarta       | UTC+07:00                     | UTC+07:00                     |
| Krasnojarsk Zeit                    | 56                    | Asien/Krasnojarsk   | UTC+07:00                     | UTC+07:00                     |
| Nowosibirsk Zeit                    | 53                    | Asien/Novosibirsk   | UTC+07:00                     | UTC+07:00                     |
| Hongkong-Zeit                       | 82                    | Asien/Hong_Kong     | UTC+08:00                     | UTC+08:00                     |
| Irkutsker Zeit                      | 57                    | Asien/Irkutsk       | UTC+08:00                     | UTC+08:00                     |
| Malaysia Zeit                       | 58                    | Asien/Kuala_Lumpur  | UTC+08:00                     | UTC+08:00                     |
| Philippinen<br>Standardzeit         | 98                    | Asien/Manila        | UTC+08:00                     | UTC+08:00                     |
| China Standardzeit                  | 81                    | Asien/Schanghai     | UTC+08:00                     | UTC+08:00                     |
| Singapur Zeit                       | 80                    | Asien/Singapur      | UTC+08:00                     | UTC+08:00                     |
| China Standardzeit                  | 97                    | Asien/Taipeh        | UTC+08:00                     | UTC+08:00                     |
| Australische West-<br>Standard-Zeit | 78                    | Australien/Perth    | UTC+08:00                     | UTC+08:00                     |

| Name der Zeitzone                                           | LMS<br>Timezone<br>ID | Region                                          | UTC-<br>Verschiebung<br>(SDT) | UTC-<br>Verschiebung<br>(DST) |
|-------------------------------------------------------------|-----------------------|-------------------------------------------------|-------------------------------|-------------------------------|
| Australische<br>zentrale westliche<br>Standardzeit          | 59                    | Australien/Eucla                                | UTC+08:45                     | UTC+08:45                     |
| Korea Standardzeit                                          | 92                    | Asien/Seoul                                     | UTC+09:00                     | UTC+09:00                     |
| Japanische<br>Standardzeit                                  | 61                    | Asien/Tokio                                     | UTC+09:00                     | UTC+09:00                     |
| Jakutsk Zeit                                                | 60                    | Asien/Yakutsk                                   | UTC+09:00                     | UTC+09:00                     |
| Australische<br>zentrale<br>Standardzeit<br>(Südaustralien) | 62                    | Südaustralien;<br>Australien/Adelaide           | UTC+09:30                     | UTC+10:30                     |
| Australische<br>Zentralstandardzeit<br>(Nordterritorium)    | 63                    | Nördliches<br>Territorium;<br>Australien/Darwin | UTC+09:30                     | UTC+09:30                     |
| Wladiwostok Zeit                                            | 66                    | Asien/Wladiwostok                               | UTC+10:00                     | UTC+10:00                     |
| Australische<br>Oststandardzeit<br>(Queensland)             | 64                    | Queensland;<br>Australien/Brisbane              | UTC+10:00                     | UTC+10:00                     |
| Australische<br>Oststandardzeit<br>(New South Wales)        | 65                    | New South Wales;<br>Australien/Kanberra         | UTC+10:00                     | UTC+11:00                     |
| Australische<br>Oststandardzeit<br>(Tasmanien)              | 134                   | Tasmanien;<br>Australien/Hobart                 | UTC+10:00                     | UTC+11:00                     |
| Australische<br>Oststandardzeit<br>(Victoria)               | 79                    | Victoria;<br>Australien/Melbourne               | UTC+10:00                     | UTC+11:00                     |
| Australische<br>Oststandardzeit<br>(New South Wales)        | 103                   | New South Wales;<br>Australien/Sydney           | UTC+10:00                     | UTC+11:00                     |
| Chamorro-<br>Standardzeit                                   | 133                   | Pazifik/Guam                                    | UTC+10:00                     | UTC+10:00                     |
| Lord Howe<br>Standardzeit                                   | 67                    | Australien/Lord_Howe                            | UTC+10:30                     | UTC+11:00                     |
| Magadan Zeit                                                | 69                    | Asien/Magadan                                   | UTC+11:00                     | UTC+11:00                     |
| Vanuatu Zeit                                                | 68                    | Pazifik/Efate                                   | UTC+11:00                     | UTC+11:00                     |
| Norfolk Zeit                                                | 70                    | Pazifik/Norfolk                                 | UTC+11:00                     | UTC+12:00                     |
| Petropawlowsk-<br>Kamtschatski Zeit                         | 73                    | Asien/Kamchatka                                 | UTC+12:00                     | UTC+12:00                     |

| Name der Zeitzone               | LMS<br>Timezone<br>ID | Region             | UTC-<br>Verschiebung<br>(SDT) | UTC-<br>Verschiebung<br>(DST) |
|---------------------------------|-----------------------|--------------------|-------------------------------|-------------------------------|
| Neuseeländische<br>Standardzeit | 71                    | Pazifik/Auckland   | UTC+12:00                     | UTC+13:00                     |
| Fidschi Zeit                    | 72                    | Pazifik/Fidschi    | UTC+12:00                     | UTC+12:00                     |
| Chatham<br>Standardzeit         | 74                    | Pazifik/Chatham    | UTC+12:45                     | UTC+13:45                     |
| Phoenix ist. Zeit               | 75                    | Pazifik/Enderbury  | UTC+13:00                     | UTC+13:00                     |
| Zeile ist. Zeit                 | 76                    | Pazifik/Kiritimati | UTC+14:00                     | UTC+14:00                     |